## NUOVA ISCRIZIONE AI SERVIZI SCOLASTICI tramite il Portale Genitori SCHOOL.NET (NUOVO GENITORE – NUOVO ALUNNO)

... è più semplice di quello che sembra 🙂

## Questa procedura è <u>RISERVATA a chi si REGISTRA al Portale School.net – SIA GENITORE</u> <u>CHE ALUNNO – per la PRIMA VOLTA (cioè non ha MAI avuto codice e password) e permette</u> di iscriversi ad uno o più servizi nel nuovo anno scolastico.

#### ATTENZIONE!

Sei il genitore di un alunno già registrato e devi iscrivere <u>il fratello o la sorella come nuovo</u> <u>utente?</u>

Alla fine di questo manuale trovi le indicazioni per te.

### 1) Accedi all'indirizzo <u>https://www4.eticasoluzioni.com/castellodigodegoportalegen</u>

Il link è accessibile anche dal sito del Comune di Castello di Godego <u>www.comune.castellodigodego.tv.it</u> cliccando nella sezione "Vivere il Comune" su "Portale Genitori School.net – SERVIZI SCOLASTICI COMUNALI"

#### Nella prima schermata clicca su NUOVA ISCRIZIONE

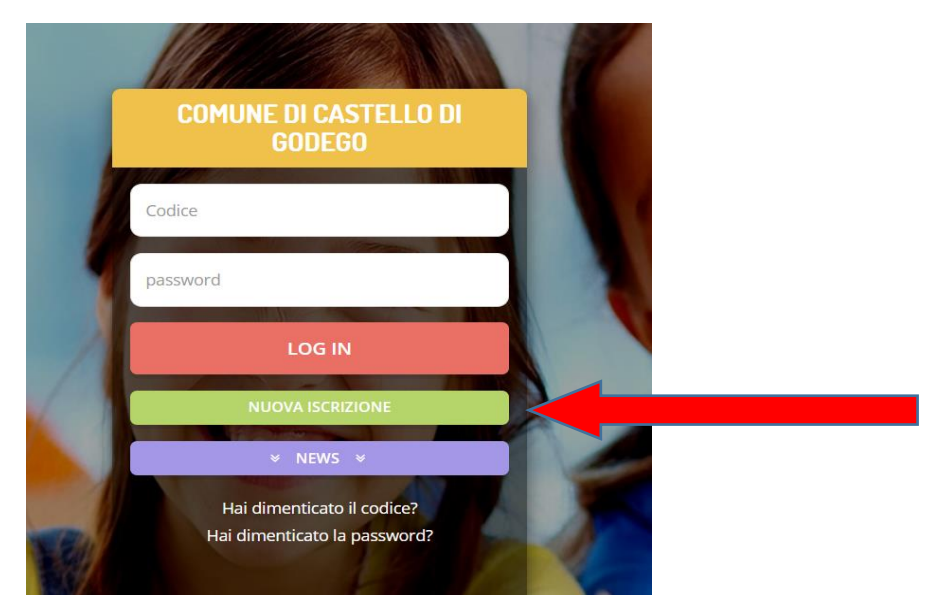

#### 2) Inserisci il codice fiscale alunno e clicca su SONO UN NUOVO ISCRITTO

#### Non modificare il campo Password

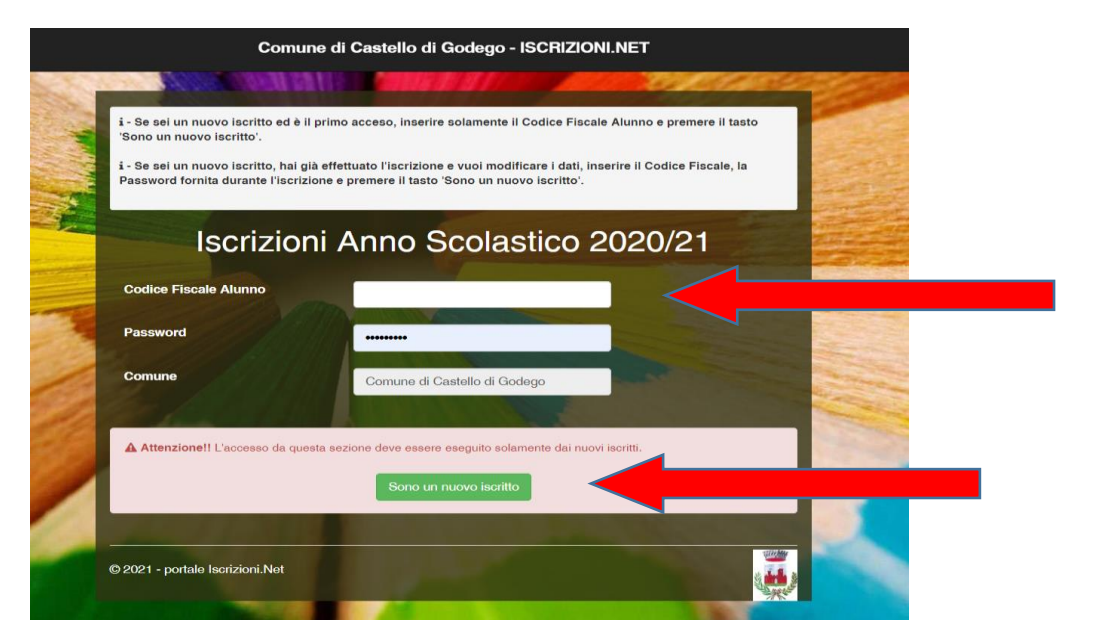

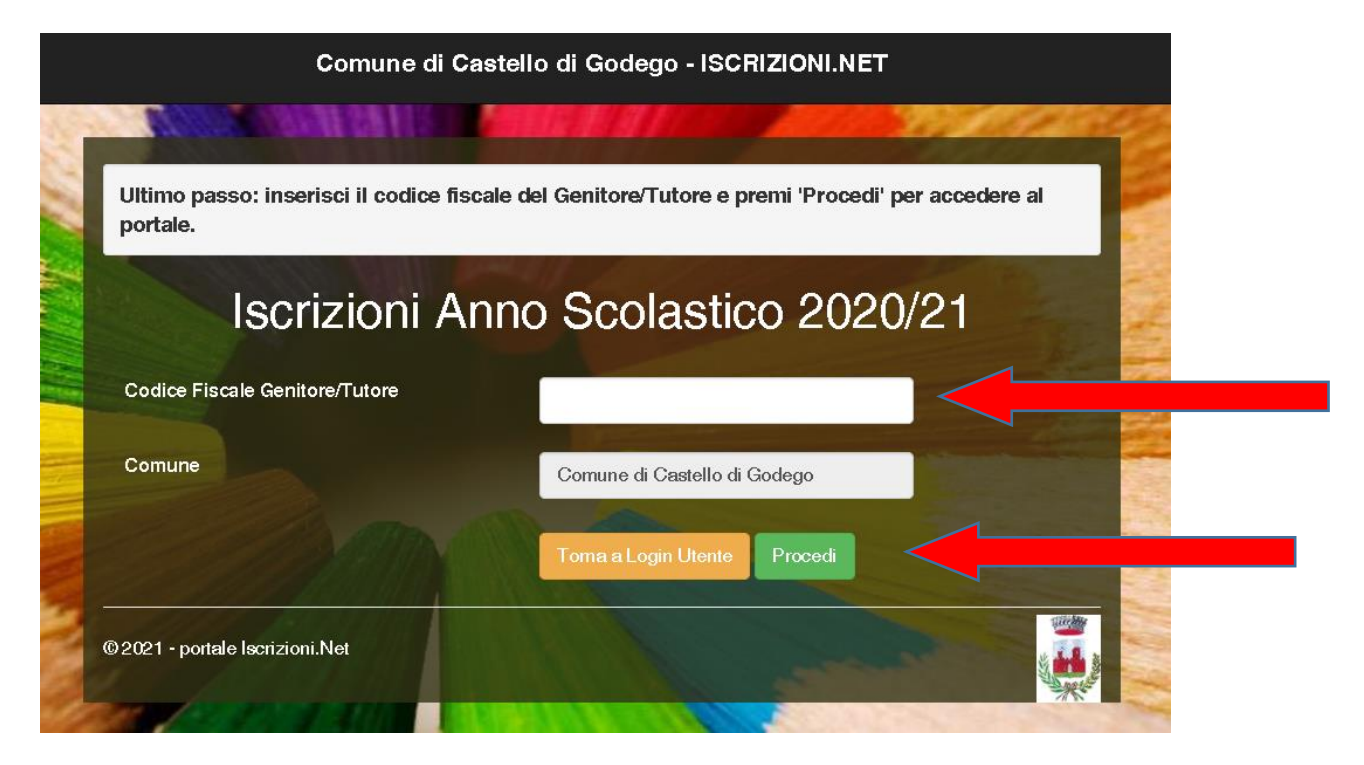

## 4) Inserisci l'indirizzo di posta elettronica e clicca INVIA EMAIL.

Questa procedura prevede l'invio di un codice alla tua casella di posta per testare che l'indirizzo sia corretto.

| Comune di                                                                                                    | Castello di Godego - ISCRIZIONI.NET                                                                      |         |
|----------------------------------------------------------------------------------------------------|----------------------------------------------------------------------------------------------------|---------|
| ALL AND A COMPANY                                                                                                    | STRATIC ARCR. 230                                                                                        | CH GOY  |
| Per proseguire con l'iscrizione è necessari<br>Inserire nel campo apposito l'indirizzo emai<br>accedere alle iscrizioni. | o verificare l'email.<br>I e premere il tasto 'Invia email' per ricevere il codice di sicurezza da inser | ire per |
|                                                                                                    | Verifica Email                                                                                           | Dr. C   |
| Email                                                                                                    |                                                                                                    |         |
| Comune                                                                                                    | Comune di Castello di Godego                                                                             |         |
| Indietro                                                                                                    | Invia email                                                                                              |         |
| ©2021 - portale lscrizioni.Net                                                                                           |                                                                                                    |         |
| Add Donald State                                                                                                    |                                                                                                    |         |

**5)** Apri la casella di posta elettronica e cerca una email come questa – mittente "Servizio Appnet" e oggetto "Conferma Email Iscrizione Online": contiene il codice di sicurezza da inserire nella procedura di conferma mail

| C  | onferma Email Iscrizione OnLine                                                                                                    |
|----|----------------------------------------------------------------------------------------------------|
|    | Da: ("service@appnet-it.com" <service@appnet-it.com></service@appnet-it.com>                                                                                                    |
|    | A: upgen "                                                                                                    |
| ⚠  | ATTENZIONE: Questa email ha origini esterne all'organizzazione. Si prega di prestare attenzione ad aprire link e allegati non richiesti!<br>Dismetti questo avviso per questo dominio appnet-it.com oppure service@appnet-it.com |
|    | Le immagini esterne non sono visualizzate. Visualizza immagini<br>Visualizza sempre le immagini inviate da appnet-it.com oppure service@appnet-it.com                                                                            |
|    |                                                                                                    |
|    |                                                                                                    |
|    | Verifica Email                                                                                                    |
|    | Conferma la tua Email con il seguente codice.                                                                                                    |
|    | ISCRIZIONI ON-LINE, CODICE SICUREZZA:: 8ba68                                                                                                    |
|    |                                                                                                    |
| 6) | Inserisci il codice ricevuto e clicca su CONFERMA                                                                                                    |
|    |                                                                                                    |

|                          | Comune di Cast                  | ello di Godego - ISCH             |                                |      |
|--------------------------|---------------------------------|-----------------------------------|--------------------------------|------|
| Codice sicurezza invia   | to correttamente. Inserire il c | odice e premere il tasto Conferma | a per procedere con l'iscrizio | ine. |
|                          | nserimen                        | to Codice sid                     | curezza                        | R.   |
| Codice sicurezza         |                                 |                                   |                                |      |
| Comune                   | Cor                             | nune di Castello di Godego        |                                |      |
|                          | Indietro                        | Conferma                          |                                |      |
| © 2021 - portale Iscrizi | oni.Net                         |                                   | and the second                 |      |

7) Ecco la scheda di iscrizione.

Compila tutti i campi.

Clicca sui servizi che intendi richiedere.

Leggi con attenzione le istruzioni per aggiungere le eventuali informazioni necessarie nel campo NOTE PER IL GESTORE

| Sati del genitore/tutore              |                              |                                 |                      |
|---------------------------------------|------------------------------|---------------------------------|----------------------|
| l campi contrassegnati con * sono obt | ligatori                     |                                 |                      |
| Cognome Genitore/Tutore*              | Nome Genitore/Tutore*        | Codice fiscale Genitore/Tutore* | Telefono             |
|                                       |                              | LSNSFN69A29C111H                |                      |
| Provincia Nascita(XX se estero)*      | Luogo Nascita*               | Data Nascita Genitore/Tutore*   | Cellulare*           |
| ~                                     |                              | <b>~</b>                        |                      |
| Indirizzo Genitore/Tutore*            | Cap Genitore/Tutore          | * Provincia* Città G            | enitore/Tutore*      |
|                                       |                              |                                 | ~                    |
| Sesso* Indirizzo Mail*                |                              | Carta Identità Genitor          | e/Tutore* Password 🔒 |
| ✓ urp@c                               | omune.castellodigodego.tv.it | Cambia                          | ••••••               |
|                                       |                              |                                 |                      |
| ∦ Dati dell'alunno                    |                              |                                 |                      |
| Cognome*                              | Nome*                        | Codice Fiscale                  | Cittadinanza*        |
|                                       |                              | LSNGSI03M19C190U                |                      |
|                                       |                              | Data Nassita*                   | Sesso*               |
| Provincia Nascita(XX se estero)*      | Luogo Nascita*               | Data Nascita                    |                      |
| Provincia Nascita(XX se estero)*      | Luogo Nascita*               |                                 |                      |

questa immagine è parziale –

Se sei un genitore che si registra a School.net per la prima volta:

Nella sezione "Allegati" inserisci copia del tuo documento di identità (genitore)

- a) clicca su SFOGLIA per selezionare il file (formato PDF JPG o PNG max 5 Mb)
- b) clicca su CARICA FILE per confermare l'inserimento

| N Allegati                                                                                                    |
|----------------------------------------------------------------------------------------------------|
| Selezionare i file da allegare al modulo di iscrizione (la dimensione massima per ogni file è di 5MB. I formati accettati sono: PDF, JPG, PNG.) |
| Sfoglia Nessun file selezionato.                                                                                                    |
| Dopo aver selezionato il File, premere il bottone 'Carica file' per ultimare l'operazione.                                                      |
| Carica file                                                                                                    |

Al termine della compilazione clicca SALVA.

## - L'iscrizione è conclusa -

Comune di Castello di Godego - ISCRIZIONI.NET

| Reportistica                                                                                                    |  |  |  |
|----------------------------------------------------------------------------------------------------|--|--|--|
| び Iscrizione inviata con successo.<br>IMPORTANTE: SCARICARE LETTERA CREDENZIALI E INFORMATIVE cliccando sui bottoni sottostanti.                                                                                                    |  |  |  |
| Scarica domanda iscrizione Scarica lettera credenziali                                                                                                    |  |  |  |
| Avviso importante                                                                                                    |  |  |  |
| <ul> <li>E' stata inviata una mail di conferma del salvataggio all'Indirizzo di posta elettronica utilizzato in fase di iscrizione.</li> <li>I Codici e le Password saranno attivi con la partenza del sistema informatizzato.</li> <li>Si raccomanda di stampare le Lettere informative e di salvare la Password.</li> </ul> |  |  |  |
| © 2021 - portale Iserizioni Net                                                                                                    |  |  |  |

**MI RACCOMANDO!** 

SALVA O STAMPA:

- la domanda di iscrizione inserita,

- la lettera credenziali con il CODICE UTENTE E PASSWORD per accedere al Portale Genitori School.net.

Nella tua casella di posta elettronica riceverai la conferma dell'avvenuta iscrizione, con allegata la lettera credenziali.

La tua domanda di iscrizione è stata inoltrata: ora l'Ufficio Scuola la prenderà in carico per confermarla definitivamente nel sistema.

Fino a che l'Ufficio non provvede a questo passaggio per accedere nuovamente al Portale (ad esempio per modificare i dati) sarà necessario inserire il CODICE FISCALE ALUNNO al posto del CODICE UTENTE.

Al primo accesso con il CODICE UTENTE verrà chiesto di inserire una nuova password personale.

Per qualsiasi chiarimento è a disposizione l'UFFICIO SCUOLA

Tel. 0423 761153

Orario sportello dal Lunedì al Giovedì 9.30 – 12.30

E-mail urp@comune.castellodigodego.tv.it

## ISCRIZIONE AI SERVIZI SCOLASTICI tramite il Portale Genitori SCHOOL.NET (GENITORE GIA' REGISTRATO - NUOVO ALUNNO)

... è più semplice di quello che sembra 🙂

Questa procedura è <u>RISERVATA al GENITORE già registrato nel sistema SCHOOL.NET CHE</u> <u>DEVE ISCRIVERE UN NUOVO ALUNNO</u>

Per inserire la nuova iscrizione devi accedere a SCHOOL.NET con il CODICE e PASSWORD GIA' IN TUO POSSESSO cioè dall'account del fratello/sorella del nuovo utente. In questo modo il sistema potrà associare i due figli allo stesso genitore.

A) Accedi all'indirizzo <u>https://www4.eticasoluzioni.com/castellodigodegoportalegen</u>

Inserisci CODICE e PASSWORD GIA' IN TUO POSSESSO, ovvero le credenziali del figlio già registrato perché utente di un servizio scolastico negli anni scolastici precedenti

clicca su LOG IN

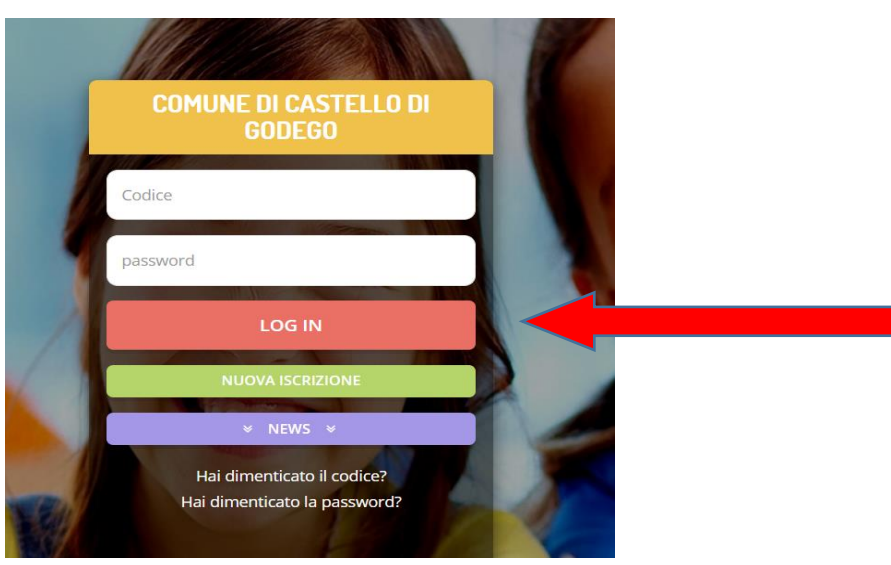

B) Nell'HOME PAGE seleziona ANAGRAFICA e poi su NUOVA ISCRIZIONE

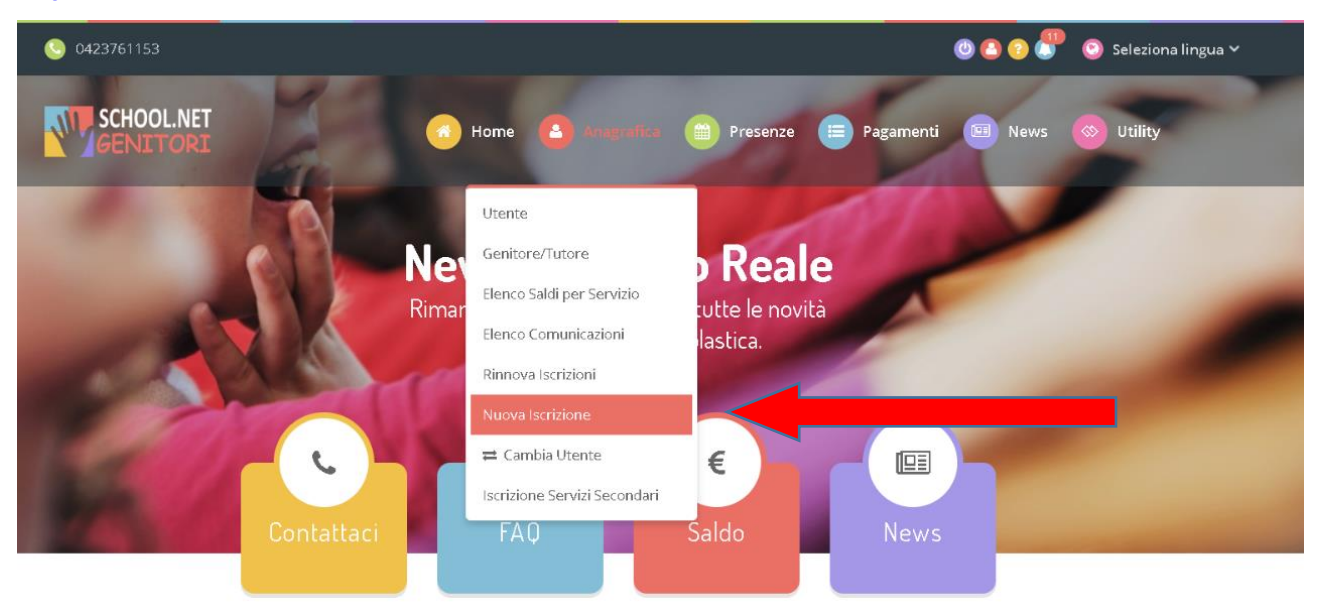

Ora prosegui la procedura secondo le istruzioni a partire dal punto **2**) di questo manuale.

## - ESEMPIO -

Il sig. Rossi ha due figli, Paolo e Giulia:

- **PAOLO** è già inserito nel sistema School.net perché era utente di un servizio scolastico nell'a.s. 2020/21 e a settembre frequenterà la classe V^ primaria
- Gíulía inizierà la classe I^ primaria

Per il nuovo anno scolastico il Sig. Rossi deve iscrivere entrambi al servizio mensa. Come fare?

Per iscrivere Paolo dovrà eseguire la PROCEDURA DI RINNOVO

- 1. accedere al Portale School.net con CODICE UTENTE e PASSWORD di **PAOLO**
- 2. cliccare su "Anagrafica" e poi su "RINNOVO iscrizione"
- 3. seguire le indicazioni e salvare la domanda di iscrizione.

# Per iscrivere Gíulía dovrà eseguire la PROCEDURA DI NUOVA ISCRIZIONE dall'account di PAOLO

- 1. accedere al Portale School.net con CODICE UTENTE e PASSWORD di **PAOLO**
- 2. cliccare su "Anagrafica" e poi su "NUOVA iscrizione"
- 3. seguire le indicazioni, inserire i dati di <u>Gíulía</u> e salvare la domanda di iscrizione.